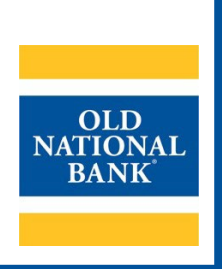

# **ONPointe Treasury**

# **GETTING STARTED GUIDE**

VERSION 4.3 | UPDATED AUGUST 3, 2023 | © 2022 OLD NATIONAL BANK

Treasury Management Service | 800-844-1720

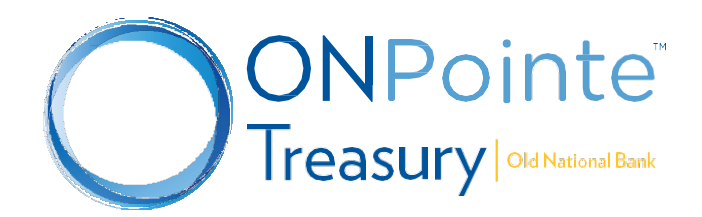

# **Table of Contents**

| About ONPointe Treasury                    | 3  |
|--------------------------------------------|----|
| ONPointe Secure Browser                    | 3  |
| Antivirus Software                         | 3  |
| System Requirements                        | 4  |
| Installation                               | 5  |
| First Time Logging in to ONPointe Treasury | 8  |
| My Profile                                 | 9  |
| ONPointe Mobile                            | 10 |
| System Requirements                        | 11 |
| Installation                               | 11 |
| Registration                               | 11 |
| Resources                                  | 12 |
| Help Link                                  | 12 |
| Training                                   | 13 |
| Contact Us                                 | 13 |
|                                            |    |

# **About ONPointe Treasury**

ONPointe Treasury is a comprehensive online suite of treasury management tools needed for businesses to properly maintain their cash position, prevent fraud, make payments, and access data. ONPointe Treasury includes multiple modular features:

- Account Information
  - o 13 months of transaction, image, and statement history
  - o Customizable reports for transaction history and ACH detail
  - Customizable alerts
- Payments and Transfers
  - o Account-to-account transfers
  - ACH origination
  - o Domestic and US Dollar wire payments
- Control and Recon
  - o Stop Payment capabilities
  - o Check Positive Pay
  - o ACH Positive Pay
- Secure, Customizable Access
  - o Self-administration capabilities with permissions customized at the user level
  - o Access via desktop and mobile devices
  - o Single sign-on into other Old National services

#### This guide will teach you how to install:

- ONPointe Secure Browser: Required for all users
- ONPointe Mobile App: Optional

This guide covers the steps that an ONPointe Treasury user will take to get started using this service. Visit oldnational.com/tmic for additional training resources.

# **ONPointe Secure Browser**

ONPointe Secure Browser is an application installed on your computer that protects your online banking session from various malware attacks. It acts as a portal to ONPointe Treasury and other Old National services, giving you single sign-on access to multiple solutions.

## **Antivirus Software**

ONPointe Secure Browser is compatible with most widely available antivirus software programs; however, you might need to whitelist ONPointe Secure Browser within those applications. The process to whitelist applications varies by antivirus program so refer to the user guide for your program for additional information.

#### **Device Control Software Restriction**

ONPointe Secure Browser is NOT compatible with antivirus products that utilize Device Control software. The extensive modifications made by this software to the Windows USB device driver and services stack render the system incompatible with the standard methods used to install the Encrypted Keyboard Driver (EKD) included within ONPointe Secure Browser.

If the EKD is installed on systems that have been exposed to Device Control software, the previously modified driver and services stack can become corrupted, resulting in serious system stability and usability issues. Symptoms include:

- Unresponsive keyboards and mice
- Disabled USB ports

- · Non-functioning USB devices such as printers or USB storage devices
- Fatal Encrypted Keyboard error messages during ONPointe Secure Browser start-up

Do not attempt to install ONPointe Secure Browser if the device currently has or has ever had one of the following Device Control software programs installed or any product using the same licensed Device Control technology as the products listed below:

- Ivanti
  - o Endpoint Security Device Control (also known as HEAD Endpoint Security Device Control)
  - All Ivanti products that integrate the Device Control technology
- Lumension
  - Device Control module for Lumension Endpoint Management and Security Suite (also known as Lumension Endpoint Security Device Control or LES DC)
- ThreatTrack Security
  - o VIPRE Advanced Security (versions 9.6 or later)
  - VIPRE Antivirus Business Premium (version 7.5x)
  - VIPRE Endpoint Security (versions 9.6 or later)
  - o All VIPRE products that incorporate the Device Control technology
- ZScaler Client Connector
- ESET

## **System Requirements**

The following minimum system requirements must be met in order to use ONPointe Secure Browser.

|                           | Windows OS                                                                                                    | MacOS                                                                    |
|---------------------------|----------------------------------------------------------------------------------------------------|--------------------------------------------------------------------------|
| Version(s) Supported      | Windows 8 and 8.1 (32 or 64-bit)<br>Windows 10 (32 or 64-bit)<br><i>Note: Excludes Windows 10</i> S               | MacOS 10.14 (Mojave)<br>MacOS 10.15 (Catalina)<br>MacOS 11.6.1 (Big Sur) |
| Processor                 | x86 Compatible Processor (Intel or AMD)x86 Compatible Processor (Intel or Ap<br>with Rosetta 2 or later) (64-bit) |                                                                          |
| RAM                       | 2GB (32-bit OS)<br>4GB (64-bit OS)                                                                                | 2GB                                                                      |
| Hard Drive Space          | 16GB (32-bit OS)<br>20GB (64-bit OS)                                                                              | 10GB                                                                     |
| Other Hardware            | Physical, local computer accessed directly by user; PS/2 or HID keyboard                                          | Physical, local computer accessed directly by user                       |
| Profile                   | Local User Profile Required (No Remote/Virtual)                                                                   |                                                                          |
| Internet                  | Broadband/High Speed; Direct or HTP Proxy                                                                         |                                                                          |
| Web Browser               | Required to Install                                                                                               |                                                                          |
| Administrator Permissions | Required to Install                                                                                               |                                                                          |

**Remote Desktop and Virtual Machines:** Installations in these environments are supported in most cases. **Terminal Servers and Folder Redirection Environments:** Installations in these environments are NOT supported.

# Installation

The ONPointe Secure Browser lets you:

- Guard your online banking session with malware protection including man-in-the-middle and man-in-thebrowser attack mitigation.
- Maintain data integrity with keyboard data and transaction encryption.

Prior to starting, contact your company administrator to receive your login credentials and learn what services you will be able to access in ONPointe Treasury. Then, follow the steps below to log in to ONPointe Treasury for the first time. Once completed, visit oldnational.com/tmic to utilize on-demand training resources provided by Old National Bank.

**Note:** Your device will need to reboot during the installation process. It is recommended that all other applications are closed, and files are saved.

| Visit oldnational.com/tmic and navigate to the ONPointe T appropriate operating system for your device and click | Freasury section. Click <b>Download Secure Browser</b> , choose the <b>Download</b> .                                                                                                    |
|----------------------------------------------------------------------------------------------------|----------------------------------------------------------------------------------------------------|
| Click <b>Open file</b> .                                                                                         | Downloads       Image: Comparison of the second second secon                                        |
| Click <b>Next</b> to learn what prerequisites are needed.                                                        | Cold National Bank Secure Browser Setup Control Interention Control Interention Control Interentio Control Interentio Control Inte |
| Click <b>Next</b> to install prerequisite.<br>Click <b>Yes</b> to change computer.                               | Name         Required         Found         Action           Image: Comparison of the system of the system o                                                                            |

#### **ONPOINTE TREASURY GETTING STARTED GUIDE**

| Click <b>Next</b> to continue prerequisite setup. | Welcome to the Encrypted Keyboard Driver Setup Wizard                                                                                                    |  |
|---------------------------------------------------|----------------------------------------------------------------------------------------------------|--|
|                                                   |                                                                                                    |  |
|                                                   | The Setup Wizard will install Encrypted Keyboard Driver on your computer. Click Next to continue or close<br>the window to exit the Setup Wizard.                                            |  |
| Click Install to install prerequisite.            | Begin installation of Encrypted Keyboard Driver                                                                                                    |  |
|                                                   | Click Install to begin the installation. If you want to review or change any of your installation settings,<br>dick Back. Close the window to exit the wizard.                               |  |
| Click <b>Close</b> when installation is complete. | Encrypted Keyboard Driver has been successfully installed.                                                                                                    |  |
|                                                   | Close                                                                                                    |  |
| Click <b>Yes</b> to restart your computer.        | You must restart your system for the configuration changes made to<br>Encrypted Keyboard Driver to take effect. Click "Yes" to restart now or<br>"No" if you plan to manually restart later. |  |
|                                                   | Yes No                                                                                                    |  |
| Click <b>Next</b> to continue setup.              | Welcome to the Old National Bank Secure Browser CERT<br>Setup Wizard                                                                                                    |  |
|                                                   | The Setup Wizard will install Old National Bank Secure Browser CERT on your computer. Click Next to                                                                                          |  |
|                                                   | continue or dose the window to exit the Setup Wizard.                                                                                                    |  |

### **ONPOINTE TREASURY GETTING STARTED GUIDE**

| Select file location and click <b>Next</b> .                                                                                                    | Choose a file location                                                                                                    |  |
|----------------------------------------------------------------------------------------------------|----------------------------------------------------------------------------------------------------|--|
|                                                                                                    | To install in this folder, click "Next". To install to a different folder, enter it below or click "Browse".                                                   |  |
|                                                                                                    | C: \Users \Sue \AppData \Roaming \Old National Bank \Old National Bank Secure Brows Browse                                                                     |  |
| Click Install.                                                                                                    | Old National Bank Secure Browser Setup X<br>Begin Installation of Old National Bank Secure Browser                                                             |  |
|                                                                                                    | Click Install to begin the installation. If you want to review or change any of your installation settings, click<br>Bod. Close the window to exit the wizard. |  |
| Click the ONPointe Secure Browser icon on your desktop.                                                                                                    | Old National<br>Bank Secur                                                                                                    |  |
| Enter your <b>Activation Key</b> (given to you by your company administrator) and click the <b>right arrow</b> .                                                                                  | Enter your Activation Key<br>→                                                                                                    |  |
| <ul> <li>Create your <b>ONPointe Secure Brower PIN</b> using the following requirements:</li> <li>Alphanumeric (at least one letter and one number)</li> <li>6-12 characters in length</li> </ul> | Create your PIN<br>+13 space-series devices, a least on least and on number<br>Retype to verify your PIN<br>← →                                                |  |
| Click the <b>right arrow</b> .<br>Note: Email delivery is available to all users. SMS text<br>option will appear upon enrollment in mobile messaging.                                             | How do you prefer to receive your verification code?<br>← Email →                                                                                              |  |

You will receive an email from <u>donotreply@oldnational.com</u> with your Verification Code. Enter the **code** and click the **right arrow**.

| Entery | your | Verification | Code |
|--------|------|--------------|------|
|--------|------|--------------|------|

# First Time Logging in to ONPointe Treasury

**Important:** For a single user login, you will be required to know your ONPointe Secure Browser PIN created during the initial login process outlined above. However, if multiple users are logging on using the same Secure Browser, then you will need your ONPointe Treasury User ID and Secure Browser PIN.

| Click the ONPointe Secure Browser icon on your desktop.                                                                                          | Old National<br>Bank Secur                                                                                                    |  |
|----------------------------------------------------------------------------------------------------|----------------------------------------------------------------------------------------------------|--|
| Click the <b>down arrow</b> to select your User ID.<br>Note: The field will only appear if there are multiple users on<br>a computer.            | Sample 🔻                                                                                                    |  |
| Enter your <b>PIN</b> . Click <b>Login</b> .                                                                                                    | Enter your PIN Login                                                                                                    |  |
| Click on the app for <b>ONPointe Treasury</b> .                                                                                                  | ONPointe Treasury<br>by Old National<br>Bank                                                                                                    |  |
| Next, you'll enroll in multi-factor authentication. Enter a <b>Verification Phrase</b> that will help you identify the ONPointe Treasury portal. | * Verification Phrase                                                                                                    |  |
| Select the category of an image that will help you identify<br>the ONPointe Treasury portal. Click on the <b>desired image</b> .                 | Agriculture and Industry<br>Animals and Wildlife<br>Architecture<br>Business<br>Education<br>Food and Beverages<br>Nature<br>Science and Technology |  |
|                                                                                                    | Travel                                                                                                    |  |
| Click Submit.                                                                                                    | Submit                                                                                                    |  |

Congratulations! You are now ready to use ONPointe Treasury!

# **My Profile**

Once first login has been completed, navigate to **My Settings>My Profile.** From here, you will be able to verify your contact information, test mobile device settings, etc.

If you will originate ACH Payments or Wire Transfers, you will need to complete the following steps to allow receipts of onetime Transaction PINs to create transactions in ONPointe Treasury. These Transaction PINs are delivered by email, or if enabled, SMS text message.

#### **Enable SMS Text Messages Option for Notifications**

| Go to <b>My Settings&gt;My Profile</b> . You must have <b>Enable SMS</b><br><b>Messages</b> and <b>Terms and Conditions</b> boxes checked. The<br><b>Message Enabled Cell Phone Number</b> will receive alerts<br>once you complete your enrollment. If your mobile number<br>is correct, click <b>Save</b> .<br><i>Note: Enabling Text Messages does not mean all notices will<br/>be delivered via text. Users will need to add text messaging<br/>to their subscriptions/notifications as desired.</i><br><i>Encrypted Report Password is used when an Encrypted<br/>Report has been chosen as the report type in Balance<br/>Reporting, Report Delivery, etc.</i> | * Enarly Address testigion in banking solutions.com [test<br>* Encrypted Report Password                                                        |
|----------------------------------------------------------------------------------------------------|----------------------------------------------------------------------------------------------------|
| Check your mobile phone to view a text message from Old<br>National with instructions to reply with a code. Respond<br>according to the instructions. You will receive an automated<br>response to confirm if you have successfully enrolled in<br>mobile messaging.                                                                                                    | Old National Bank<br>ONPointe Alerts. Msg&data<br>rates may apply. Please respond<br>ONB ENROLL ###### to<br>subscribe. Reply HELP<br>for help. |
| phrase. An automated response should be sent back if the text message enablement was a success.                                                                                                    | ONB ENROLL ######                                                                                                    |

If your email and/or mobile phone number needs to be changed, please contact **Treasury Management Service** at 800-844-1720 or at <u>tmservice@oldnational.com</u>

#### Setting up Transaction PIN for ACH and Wires (skip to next section if you do not process ACH & Wires)

| Go to <b>My Settings&gt;My Profile&gt;My Credentials</b> . Create a <b>Reverification Out-of-Band PIN</b> using 6-12 characters with at least one letter and one number.                                                                                                    | Reverification Out-of-Band                                                                                                    |
|----------------------------------------------------------------------------------------------------|----------------------------------------------------------------------------------------------------|
| Note: You will use this PIN every time you initiate an ACH<br>Payment or Wire Transfer. It is advised that this PIN be<br>different than your login PIN.                                                                                                    | Enter PIN<br>Confirm PIN                                                                                                    |
| Click Update Credentials to save your PIN.                                                                                                    | Update Credentials                                                                                                    |
| Check the radio button for <b>Out-of-Band Authentication</b> in the Reverification Preference section.                                                                                                    | Reverification Preference     Out-of-band Authentication     Requires entry of PIN to receive a one-time     passcode via Email or SMS (delivery channel based     on current user subscription settings).                                                                                                    |
| Click Update Credentials.                                                                                                    | Update Credentials 🔀 Reset                                                                                                    |
| Next, go to <b>My Settings&gt;Subscriptions</b> and locate <b>Out-of-Band Authorization</b> . Check <b>Box</b> to receive one-time transaction PINs for ACH or wire creation. Select the method in which you would like your <b>Out-of-Band</b><br><b>Authorization</b> delivered. Envelope represents email and cellphone represents text message. | Delivery Settings         + / - Data Type         Ø         Out Of Band Authorization         Ø         Image: Market of the set of the set of the |
| Click <b>Save</b> to apply the change.                                                                                                    | Save X Reset                                                                                                    |

#### Set Up Your Subscriptions

Subscriptions lets you determine the type and format for notifications that you wish to be sent to you for events that occur within ONPointe Treasury. An example would be ACH batch approval notification. To navigate to Subscriptions, go **My Settings>Subscriptions.** Once on this page, select **Help** at the top of the page for further information.

# **ONPointe Mobile**

ONPointe Mobile is a software application for your smartphone or tablet that is designed to help protect your online banking session from malicious software and man-in-the-middle attacks. It is a fully self-contained program that does not use any other commercial browser previously installed on the user's device. Each user must authenticate their instance of ONPointe Mobile on their mobile device, authenticating the app to that user on that device only.

- **Required Use:** Old National Bank requires the use of ONPointe Mobile for all ONPointe Treasury users who wish to access ONPointe Treasury using a mobile device. Browser-based access is not available.
- **Multiple Devices:** Users may download ONPointe Mobile on multiple devices, but each device must be authenticated to that user.
- **User Entitlement:** Confirm with your company's ONPointe Treasury Administrator if you have access to the mobile app before you begin the installation process.

## **System Requirements**

The following minimum system requirements must be in order to use ONPointe Mobile.

|                                  | iOS (Apple®)                                     | Android™ (Google)          |
|----------------------------------|--------------------------------------------------|----------------------------|
| Version(s) Supported             | iOS Version 14 or later                          | Android Version 8 or later |
| Minimum Available Device Storage | 26.1 MB                                          | 8.2 MB                     |
| Internet                         | 3G, 4G, 5G or Wi-Fi                              |                            |
| Other Access                     | Entitled to desktop version of ONPointe Treasury |                            |
| Administrator Permissions        | Required to Install                              |                            |
| User Permission                  | Entitled to Native Apps in ONPointe Treasury     |                            |

# Installation

**Important:** As an Administrator, you can contact TM Support for your Software Activation Key. However, if you are sub-user, your Software Activation Key will be provided to you by your Administrator. Administrator users can find their own software activation keys by clicking **My Settings>My Profile**.

| To install ONPointe Mobile, tap either:              |          | App Permissions                                                                                                    |
|------------------------------------------------------|----------|----------------------------------------------------------------------------------------------------|
| iTunes® App Store                                    |          | ONPointe Mobile may prompt                                                                                                    |
| <ul> <li>Google Play<sup>™</sup> Store</li> </ul>    |          | you to grant permission to                                                                                                    |
| Search for ONPointe Mobile and <b>download app</b> . | <u>↓</u> | certain phone services, such as<br>your camera or location services.<br>If you decline to grant permission<br>to one or more services, some<br>features will not be available for<br>use. |
| ONPointe Mobile app appears on your device.          | 0        |                                                                                                    |

# Registration

Now that the ONPointe Mobile is successfully installed, the user will complete the registration process to unlock the browser and assign it to their ONPointe User ID:

• Secure Browser PIN – If you use your ONPointe Secure Browser for access on a computer, remember that your PIN is device-specific, which means your ONPointe Mobile PIN does not need to match your ONPointe Treasury Secure Browser PIN.

| Tap the <b>ONPointe Mobile</b> icon on your device. |            |
|-----------------------------------------------------|------------|
|                                                     | $\bigcirc$ |

#### ONPOINTE TREASURY GETTING STARTED GUIDE

| Enter your <b>Software Activation Key</b> .<br>Tap the <b>right arrow</b> to continue.                                                                                                    | Registration        Registration       Enter your Activation Key       Image: Comparison of the second second secon |
|----------------------------------------------------------------------------------------------------|----------------------------------------------------------------------------------------------------|
| <ul> <li>Enter a PIN.</li> <li>Re-enter your PIN to verify that it was keyed correctly.</li> <li>Tap the right arrow to continue.</li> <li><i>Note the PIN requirements:</i> <ul> <li>Alphanumeric (at least one letter and at least one number)</li> <li>Between 6 and 12 characters in length</li> </ul> </li> </ul>                                                                                                    | Nergistration       ②         Create your PIN       view PIN ●         -12 alphanument characters, at least one letter and one number       •         Re-enter your PIN       •         Question       •         2 of 4       •                                                                                                    |
| <ul> <li>Tap either option to receive your Verification Code:</li> <li>Email – default and will be sent to email address on file</li> <li>Text – option available if you have designated a mobile phone number and opted into SMS messages</li> <li>Tap right arrow to continue.</li> <li>Note: Go to ONPointe Treasury&gt;My Settings&gt;My</li> <li>Profile&gt;Contact Information to confirm your email or add your mobile phone number.</li> </ul> | Send my verification code to:<br>Email Text<br>$\bigotimes_{3 \text{ of } 4}$                                                                                                    |
| Enter the <b>Verification Code</b> you received via either email or SMS text message.<br>Tap the <b>right arrow</b> to continue.                                                                                                    | Enter your Verification Code<br>← resend my verification code<br>↓ of 4                                                                                                    |

#### Congratulations! You are now ready to use ONPointe Mobile!

# **Resources**

## Help Link

You can find a Help link on most pages within ONPointe Treasury that provides information on how to use that particular page.

# Training

Visit oldnational.com/tmic to utilize on-demand resources.

## **Contact Us**

If you have questions, please contact our Treasury Management Service team.

Hours: Monday-Friday 8am-6pm ET / 7am-5pm CT Phone: 800-844-1720 Email: tmservice@oldnational.com

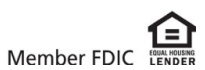